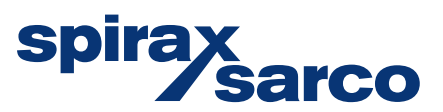

IM-P736-04-FR EMM Indice 2

## Débitmètre Vortex VLM30-S et VLM30-E Guide de démarrage rapide - Applications Vapeur

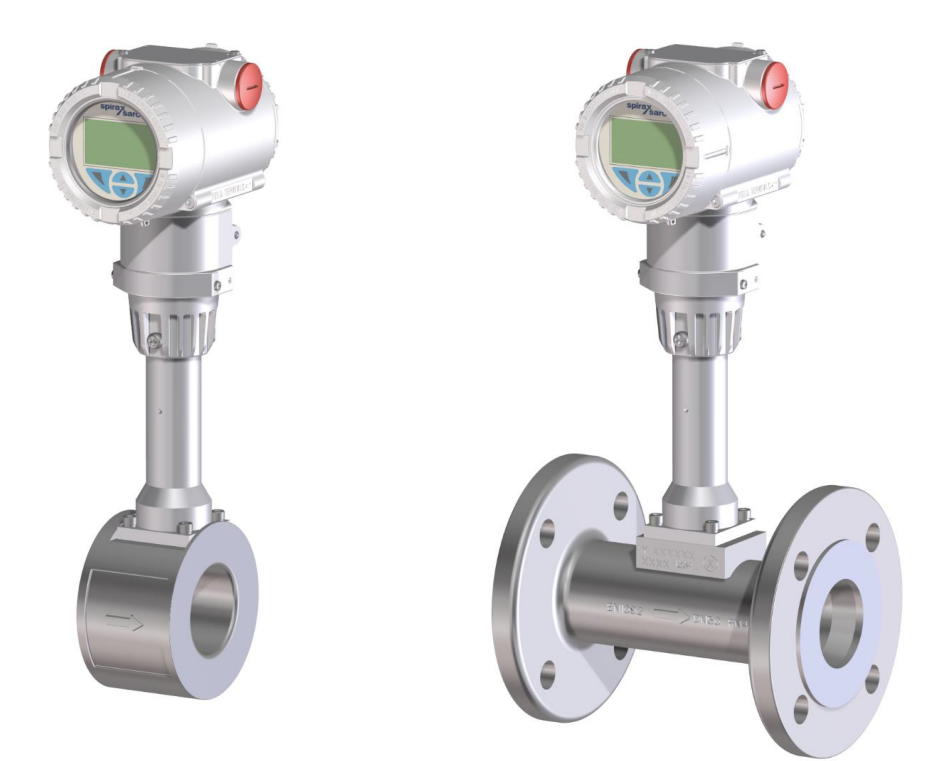

## Version du micrologiciel de l'appareil :

- 03.00.xx (HART)
- 02.00.xx (Modbus)

# Contenu

- 1. Information de sécurité
- 2. Transport et stockage
- 3. Installation
- 4. Connexions électriques
- 5. Mise en service
- 6. Approbation

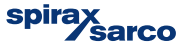

## 1. Information de sécurité

Le fonctionnement de ces appareils en toute sécurité ne peut être garanti que s'ils ont été convenablement installés, mis en service ou utilisés et entretenus par du personnel qualifié (voir manuel d'installation IM-P736-02 VLM30-S et VLM30-E) et cela en accord avec les instructions d'utilisation. Les instructions générales d'installation et de sécurité concernant vos tuyauteries ou la construction de votre unité ainsi que celles relatives à un bon usage des outils et des systèmes de sécurité doivent également s'appliquer.

Cet appareil a été conçu pour être utilisé exclusivement dans les limites techniques indiquées sur la plaque d'identification et sur les fiches techniques.

Lors de l'utilisation de fluides de mesure, les points suivants doivent être respectés :

- Les fluides de mesure peuvent uniquement être utilisés s'il est garanti que les propriétés chimiques et physiques nécessaires à la sécurité opérationnelle des matériaux des pièces qui entrent en contact avec le fluide de la sonde du débitmètre ne seront pas altérées pendant la durée de fonctionnement.
- Les fluides contenant du chlorure peuvent provoquer des dommages par corrosion sur les aciers inox qui, bien qu'ils ne soient pas visibles de l'extérieur, peuvent endommager les pièces qui entrent en contact avec le fluide de manière irréparable et entraîner une fuite du fluide de mesure. Il relève de la responsabilité de l'opérateur de vérifier l'adéquation de ces matériaux au regard de l'application respective.
- Des fluides de mesure aux propriétés inconnues ou des fluides de mesure abrasifs peuvent uniquement être utilisés si l'opérateur est en mesure d'effectuer des tests réguliers et appropriés afin de garantir la sécurité de l'appareil.

## **Utilisation inappropriée**

Voici des cas d'utilisation particulièrement inappropriée de l'appareil :

- Utilisation en tant qu'adaptateur de compensation flexible sur la conduite, par exemple, afin de compenser les décalages de tuyauterie, les vibrations de tuyauterie, les dilatations de tuyauterie, etc.
- Utilisation en tant que support, par exemple, à des fins de montage.
- Utilisation en tant que fixation pour charges externes, par exemple, comme support de tuyauterie, etc.
- Application matérielle, par exemple, peindre le boîtier, la plaque-firme ou souder des pièces.
- Retrait de matière, par exemple, percer le boîtier.

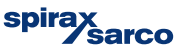

# 2. Transport et stockage

## 2.1 Inspection

Vérifier les appareils après le déballage à la recherche de tout dommage. Tout dommage constaté doit immédiatement être signalé au transporteur avant de procéder à l'installation.

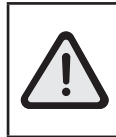

Danger ! Ne pas se tenir sous des charges suspendues

Risque de blessure ! Maintenir les appareils en position latérale pendant le transport

S'assurer que les appareils ne glissent pas ou ne tournent pas pendant le transport

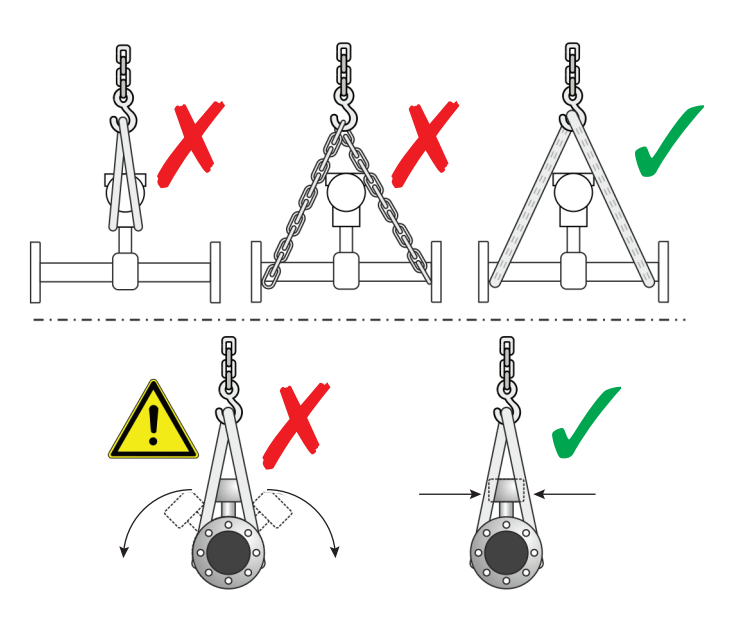

Fig. 1

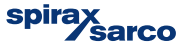

## 2.2 Appareils à brides ≤ DN 300

- Utiliser des sangles de transport pour transporter les appareils.
- Enrouler les sangles de transport autour des deux raccords de process. Ne pas utiliser de chaîne afin de prévenir tout dommage au boîtier.

## 2.3 Appareils à brides > DN 300

- Prendre les précautions d'usage lors de l'utilisation d'un chariot élévateur aux fins du transport des appareils à bride afin de prévenir tout dommage au boîtier.
- Ne pas soulever les appareils à bride par le centre du boîtier.
- Ne pas soulever les appareils à bride par le bornier.
- Utiliser uniquement les oreilles de transport équipant l'appareil afin de soulever l'appareil en vue de son insertion dans une conduite.

## 2.4 Stockage de l'appareil

Stocker l'appareil dans son emballage d'origine, dans un endroit sec et à l'abri de la poussière.

- Respecter les conditions ambiantes autorisées en matière de transport et de stockage.
- Éviter de stocker l'appareil à la lumière directe du soleil.
- En principe, les appareils peuvent être stockés pour une durée illimitée. Toutefois, les conditions de garantie stipulées dans la confirmation de commande du fournisseur s'appliquent.

## 2.5 Conditions ambiantes

Les conditions ambiantes lors du transport et du stockage de l'appareil sont identiques aux conditions ambiantes de fonctionnement de l'appareil (ci-dessous)

## 2.6 Plage de températures ambiantes

| Standard                                  | Haute température             |
|-------------------------------------------|-------------------------------|
| <br>De −20 °C à 85 °C (de −4 °F à 185 °F) | De −40 à 85 °C (−40 à 185 °F) |

## 2.7 Humidité relative

Standard

Maximum 85 %, moyenne annuelle ≤ 65 %

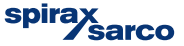

# 3. Installation

Un débitmètre Vortex peut être installé à n'importe quel point du réseau de conduite. Cependant, les conditions d'installation/de fonctionnement suivantes doivent être prises en compte :

- Respect des températures min/max ambiante et min/max du fluide de l'appareil.
- Respect des sections d'entrée et de sortie préconisées.
- Respect du sens du débit indiqué par la flèche sur la sonde.
- Atténuation des vibrations mécaniques de la tuyauterie (pose de supports si nécessaire).
- Diamètres intérieurs de la sonde et de la tuyauterie identiques.
- Prévention des oscillations de pression dans les longs réseaux de tuyauterie à débit nul.
- Prévention de tout débit pulsé.
- Montage des vannes ou des robinets en aval du débitmètre (typiquement : 3 × DN).
- Pour les pompes à piston, à plongeur ou les compresseurs, des vibrations hydrauliques peuvent se produire à débit nul dans la conduite. Dans de tels cas, installer un robinet d'isolement en amont du débitmètre et/ou des dispositifs d'amortissement appropriés.
- S'assurer que la sonde de débit est toujours remplie du fluide mesuré.

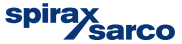

## 3.1 Sections d'entrée et de sortie

Afin de maximiser la stabilité opérationnelle, la distorsion du profil de débit à l'entrée du débitmètre doit être minimisée. Nous recommandons les sections d'entrée et de sortie suivantes pour diverses installations :

#### 3.1.1 Sections de conduites droites

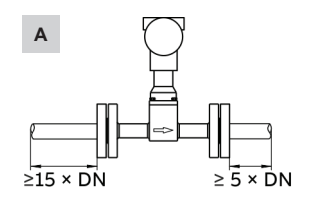

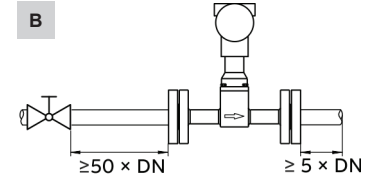

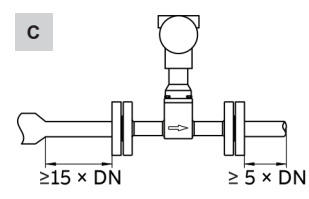

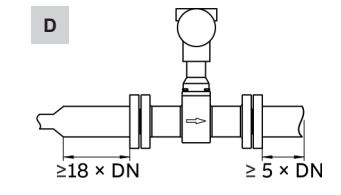

Fig. 2

| Insta | llation                      | Section d'entrée | Section de sortie |
|-------|------------------------------|------------------|-------------------|
| Α     | Section de conduites droites | min. 15 x DN     | min. 5 x DN       |
| в     | Vanne en amont du débitmètre | min. 50 x DN     | min. 5 x DN       |
| С     | Réduction de conduite        | min. 15 x DN     | min. 5 x DN       |
| D     | Rallonge de conduite         | min. 18 x DN     | min. 5 x DN       |

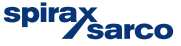

#### 3.1.2 Section de conduite avec coudes

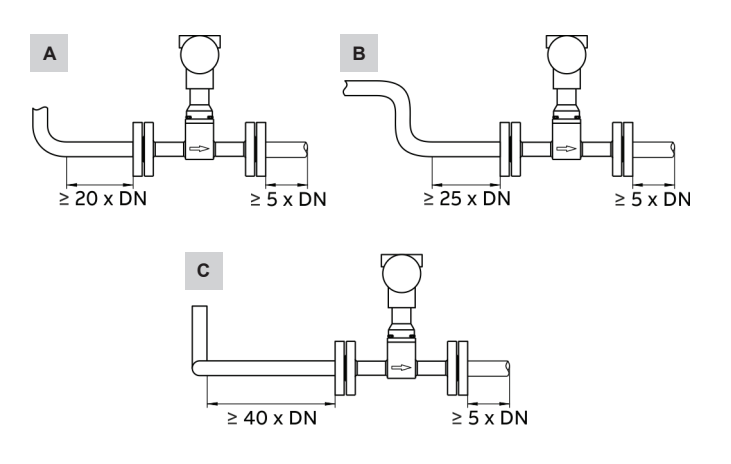

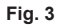

| Insta | allation                     | Section d'entrée | Section de sortie |
|-------|------------------------------|------------------|-------------------|
| Α     | Conduite à coude simple      | min. 20 x DN     | min. 5 x DN       |
| в     | Vanne en amont du débitmètre | min. 25 x DN     | min. 5 x DN       |
| С     | Conduite à coude 3D          | min. 40 x DN     | min. 5 x DN       |

## 3.2 Prévention de la cavitation

Afin de prévenir la cavitation, une surpression statique est nécessaire en aval du débitmètre. La pression requise peut être estimée à l'aide de la formule suivante :

$$p_1 \ge 1.3 \text{ x } p_2 = 2.6 \text{ x } \Delta p^d$$

- $p_1 = pression effective statique$
- p<sub>2</sub> = pression du fluide à la température de fonctionnement
- Δp<sup>d</sup> = chute de pression à travers le débitmètre

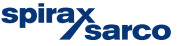

## 3.3 Installation à des températures de fluide élevées

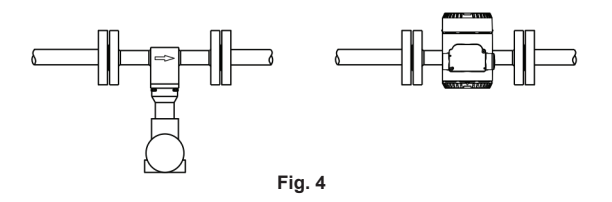

À des températures de fluide supérieures à 150 °C (302 °F), la sonde doit être installée de telle sorte que le transmetteur soit orienté vers le côté ou vers le bas.

# 3.4 Installation du dispositif de mesure externe de pression et de température

Le débitmètre peut être configuré avec une mesure de température en option pour des applications telles qu'une mesure de masse de vapeur. Cependant, si la pression et la température doivent être compensées de manière externe (par exemple à l'aide d'un calculateur de débit), les points de mesure doivent être installés comme suit :

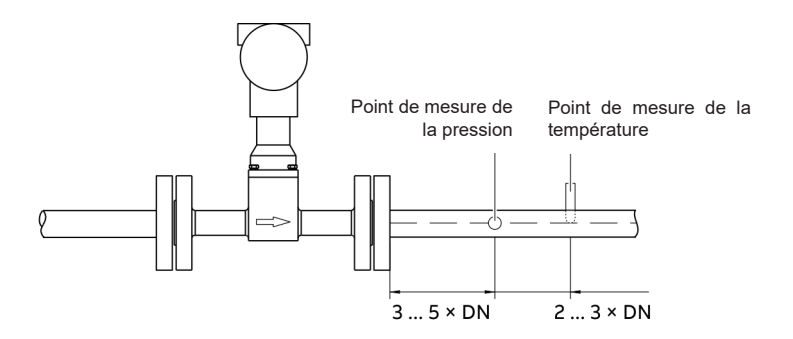

Fig. 5 -

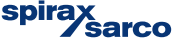

## 3.5 Appareils de régulation et de réglage

Les éléments de régulation doivent normalement être installés avec, au minimum, un diamètre égal à 5 x DN en aval du débitmètre. Cependant, si le fluide mesuré est acheminé via des pompes à piston/pompes péristaltiques ou des compresseurs, des vibrations hydrauliques peuvent survenir dans la tuyauterie lorsque les vannes sont fermées. Dans de tels cas, il est possible de positionner la vanne en amont du débitmètre, en veillant à ce que le diamètre de la conduite soit suffisamment grand avant le débitmètre afin de garantir un profil de débit approprié.

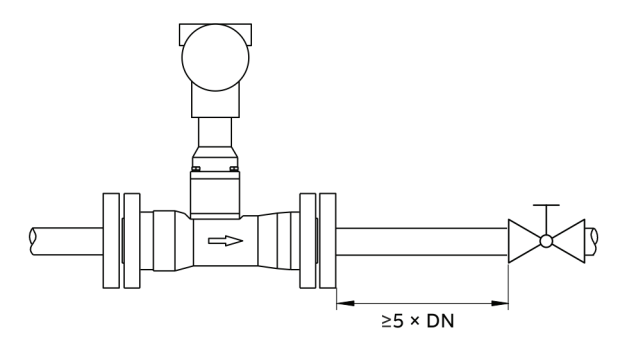

Fig. 6

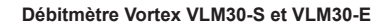

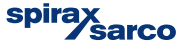

## 3.6 Isolation de la sonde

Le VLM30 et la tuyauterie peuvent être calorifugés

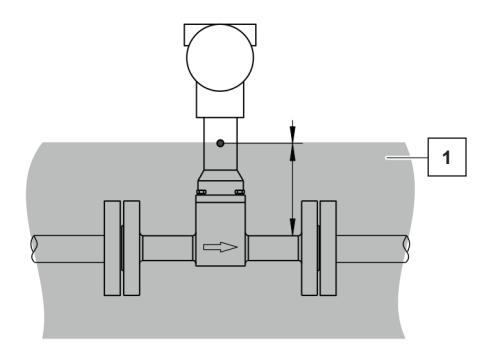

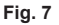

Le calorifuge ne doit en aucun cas dépasser le petit trou sur le corps de la sonde (1).

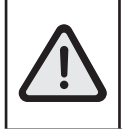

Veiller à ce que le transmetteur VLM30 ne surchauffe pas.

Même avec un calorifugeage approprié, des conditions extrêmes peuvent se produire si le transmetteur est exposé à des températures ambiantes et moyennes élevées.

## 3.7 Utilisation du chauffage par traçage.

Le chauffage par traçage n'altère pas la protection EMC ni ne génère de vibrations supplémentaires et est autorisé dans les conditions suivantes :

- Le chauffage par traçage est installé directement sur ou autour de la sonde de débit.
- En cas d'installation à l'intérieur du calorifuge, l'épaisseur maximale du calorifuge ne doit pas dépasser la profondeur maximale de l'isolation (voir image précédente).
- Les conditions ambiantes doivent être surveillées afin de s'assurer que le transmetteur ne surchauffe pas.
- Le débitmètre est installé conformément à la norme EN 60079-14.

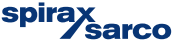

#### Avertissement

Risque de blessure dû à des connexions électriques effectuées sous tension

- Les connexions électriques doivent uniquement être effectuées par du personnel autorisé et formé en électricité, conformément aux schémas électriques.
- Ne brancher l'appareil que lorsque l'alimentation électrique est coupée.
- Respecter les normes électriques applicables et les réglementations du site

## 4.1 Câbles de signal

Pour la conception à distance, le transmetteur et la sonde doivent être connectés par un câble de signal conformément aux spécifications suivantes :

| Spécification du câble  |                                       |
|-------------------------|---------------------------------------|
| Impédance               | 70 à 120 Ω                            |
| Tension de maintien     | 500 V                                 |
| Diamètre extérieur (DE) | De 6 à 12 mm (de 0,24 à 0,47")        |
| Conception du câble     | 3 x 2 x 0,75 mm², à paires torsadées  |
| Section du conducteur   | 0,75 mm <sup>2</sup>                  |
| Blindage                | Tresse en cuivre (85 % de couverture) |
| Plage de température    | 80 °C (176 °F) minimum                |
| Longueur maximale       | 30 m (98 ft)                          |

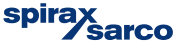

## 4.2 Installation des câbles de connexion

S'assurer qu'une boucle d'écoulement (1) est utilisée lors de la connexion des câbles à la sonde. Si la sonde est montée verticalement, placer les entrées de câble sur le côté inférieur du transmetteur. Si nécessaire, tourner le boîtier du transmetteur en conséquence.

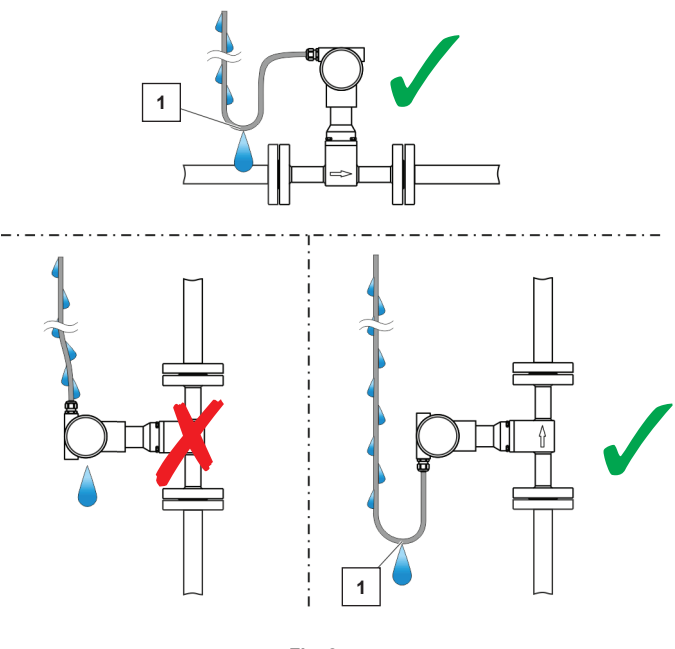

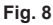

#### 4.3 Presse-étoupes

Tous les débitmètres VLM30 sont fournis avec des bouchons d'étanchéité à des fins de transport. Les bouchons d'étanchéité fournis n'ont pas l'indice de protection IP4X/IP 67 et doivent être remplacés par des presse-étoupes ou des bouchons d'étanchéité appropriés lors de l'installation de l'appareil.

Lors de la sélection des presse-étoupes ou des bouchons d'étanchéité, s'assurer que leur indice de protection IP est celui requis.

Pour garantir l'indice de protection IP 4X/IP67, les presse-étoupes/bouchons d'étanchéité doivent être vissés à l'aide d'un produit d'étanchéité adapté.

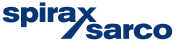

## 4.4 Mise à la terre

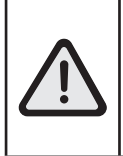

Impact sur la mesure

La mesure peut être impactée par des perturbations électriques externes (perturbations EMC).

 Raccorder l'appareil à la terre comme indiqué afin de prévenir tout impact sur la mesure par des perturbations électriques externes (perturbations EMC).

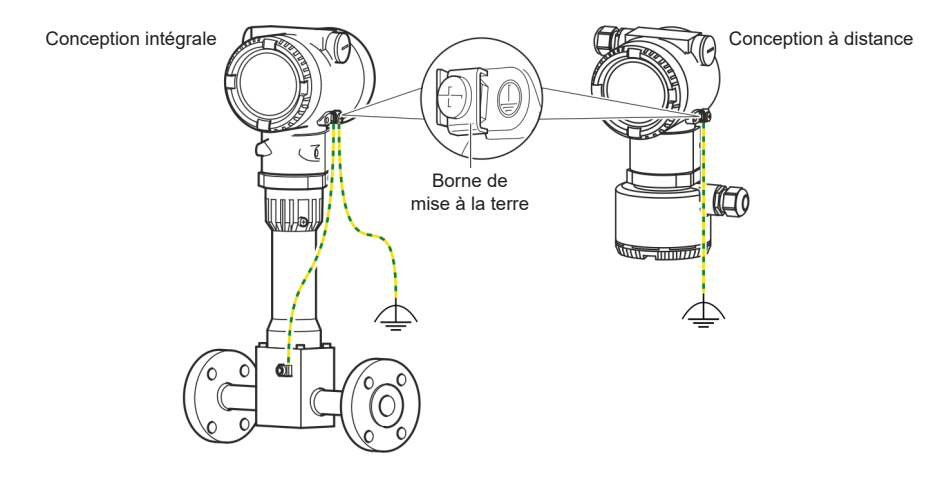

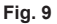

Afin de prévenir les différences de potentiel, une mise à la terre en 3 points (sonde, transmetteur et terre) comme indiqué ci-dessus est recommandée.

- 1. Desserrer la borne à vis sur le boîtier du transmetteur ou sur le boîtier du VLM30.
- 2. Insérer la cosse de câble pour la mise à la terre fonctionnelle entre les deux languettes métalliques et dans la borne desserrée.
- 3. Serrer la vis de la borne.

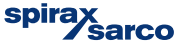

#### Alimentation électrique/Connexions du signal (4-20 mA/HART)

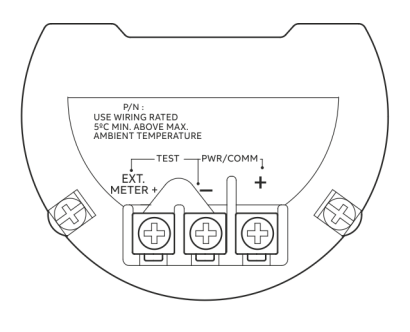

Fig. 10

Le VLM30-S standard est un appareil alimenté en boucle à 2 fils, 4-20 mA

| Bornier    | Fonction                                            |
|------------|-----------------------------------------------------|
| PWR/COMM + | Alimentation électrique, sortie courant/sortie HART |
| PWR/COMM - | Alimentation électrique, sortie courant/sortie HART |
| EXT. METER | Non affecté                                         |

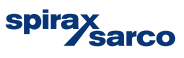

Des options supplémentaires (sorties analogiques et entrées numériques) peuvent être disponibles si elles sont sélectionnées, pour le VLM30-E

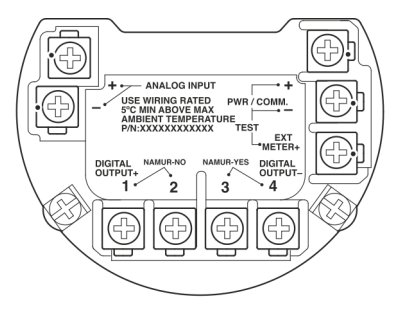

Fig. 11

| Bornier           | Fonction                                                                                      |  |
|-------------------|-----------------------------------------------------------------------------------------------|--|
| PWR/COMM +        | Alimentation électrique, sortie courant/sortie HART                                           |  |
| PWR/COMM -        |                                                                                               |  |
| EXT. METER        | Sortie courant 4 à 20 mA pour affichage externe                                               |  |
| DIGITAL OUTPUT 1+ | Sortie numérique, pôle positif                                                                |  |
| DIGITAL OUTPUT 2  | Pont après borne 1+, sortie NAMUR OFF                                                         |  |
| DIGITAL OUTPUT 3  | Pont après borne 4-, sortie NAMUR ON                                                          |  |
| DIGITAL OUTPUT 4- | Sortie numérique, pôle négatif                                                                |  |
| ANALOG INPUT +    | Entrée analogique 4 à 20 mA à partir d'un                                                     |  |
| ANALOG INPUT -    | <ul> <li>transmetteur externe à distance, par exemple,<br/>température ou pression</li> </ul> |  |

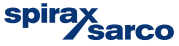

#### Connexion à la conception de montage à distance

Le câble de signal est disponible en quatre longueurs standard : 5 m (16,4 ft), 10 m (32,8 ft), 20 m (65,6 ft) et 30 m (98,4 ft). Les extrémités des câbles sont déjà préparées pour l'installation.

Le câble de signal peut être coupé à la longueur souhaitée. S'assurer que les câbles sont préparés correctement, conformément aux indications suivantes :

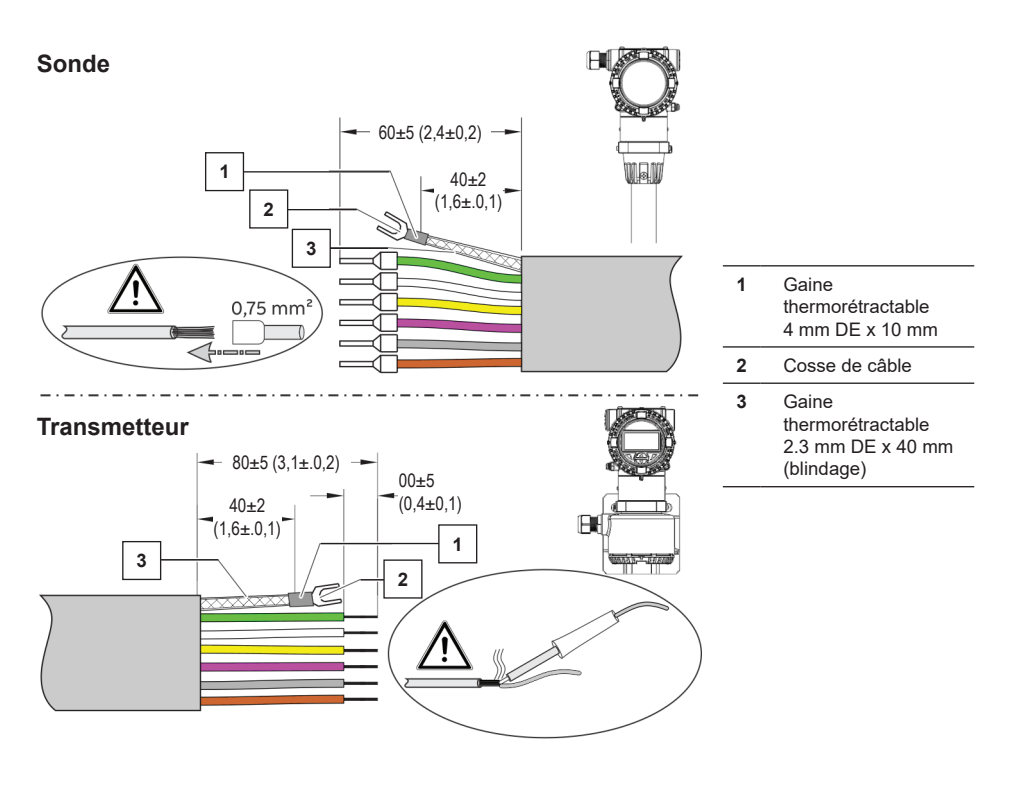

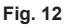

Torsader le blindage, raccourcir et isoler avec une gaine thermorétractable (3). Sertir une cosse adaptée (2) et isoler le sertissage avec une gaine thermorétractable (1).

- Fixer les férules d'extrémité de câble (0,75 mm<sup>2</sup>) aux câbles du côté de la sonde.
- Torsader les câbles du côté du transmetteur et souder.

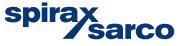

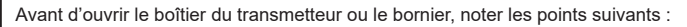

- S'assurer qu'il n'y a aucun risque d'explosion.
- Couper l'alimentation électrique et patienter au moins 2 minutes avant de procéder à l'ouverture.

Le câble de signal est de couleur assortie. Raccorder le câble conformément à ce qui suit : -

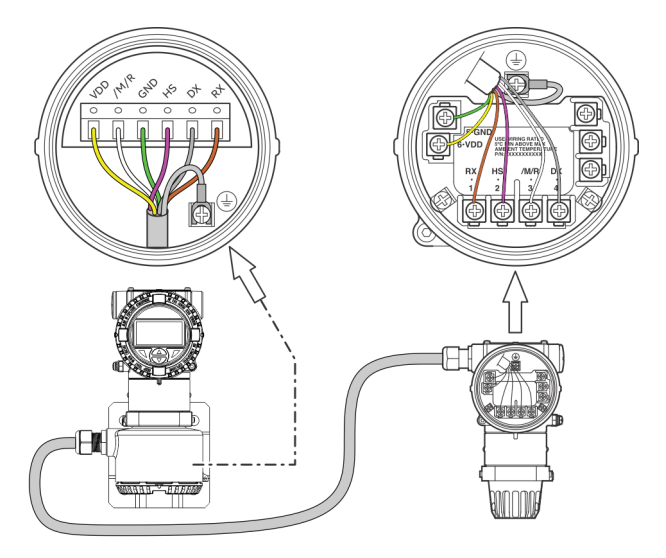

Fig. 13

| Bornier | Couleur/Fonction                                        |
|---------|---------------------------------------------------------|
| VDD     | Jaune                                                   |
| /M/R    | Blanc                                                   |
| GND     | Vert                                                    |
| HS      | Rose                                                    |
| DX      | Gris                                                    |
| RX      | Brun                                                    |
|         | Borne de mise à la terre (terre fonctionnelle/blindage) |

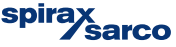

## 5. Mise en service

#### Risque de brûlure dû aux fluides de mesure brûlants

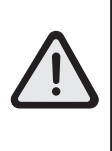

La température de surface de l'appareil peut dépasser les 70 °C (158 °F), en fonction de la température du fluide de mesure !

Avant d'entreprendre toute tâche sur l'appareil, s'assurer qu'il a suffisamment refroidi.

Nota : ce guide de démarrage rapide fournit des conseils de base sur la mise en service de l'unité VLM30 4-20 mA standard.

Pour des directives de mise en service supplémentaires (HART et Modbus), se reporter à IM-P736-02.

#### 5.1 Vérifications préalables à la mise en service

- S'assurer que l'alimentation électrique du débitmètre est coupée.
- Vérifier que l'alimentation électrique utilisée correspond aux indications de la plaque-firme.
- Corriger le câblage conformément au point « Connexions électriques » à la page 12.
- Corriger la mise à la terre conformément au point « Mise à la terre » à la page 14.
- S'assurer que les conditions ambiantes répondent aux exigences énoncées dans les spécifications.
- Installer le transmetteur dans un endroit largement exempt de vibrations.
- Sceller le couvercle du boîtier et le verrouillage du couvercle avant la mise sous tension de l'alimentation.
- Pour les appareils de conception à distance, s'assurer que la sonde et le transmetteur sont correctement affectés.

L'appareil peut être paramétré en usine selon les spécifications du client. Si aucune information client n'est disponible, l'appareil est livré avec les paramètres d'usine :

| Paramètre              | Paramètres d'usine             | Paramètre             | Paramètres d'usine |
|------------------------|--------------------------------|-----------------------|--------------------|
| Mode de fonctionnement | Volume de liquide              | HART en valeur        | Aucune fonction    |
| Valeur de sortie       | Débit                          | Coupure bas débit     | 4 %                |
| Fonction DO            | Aucune fonction                | Sortie I d'alarme     | Faible             |
| Q <sub>max</sub>       | Régler sur Q <sub>max</sub> DN | Valeur d'alarme basse | 3,55 mA            |
| Unité Q                | m³/h                           | Valeur d'alarme haute | 22 mA              |

#### Nota : Pour la vapeur, sélectionner « Vapeur/Masse d'eau » comme mode de fonctionnement.

il convient de s'assurer que le débitmètre est correctement dimensionné pour l'application.

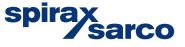

## 5.2 Mise en service/Paramétrage à l'aide du menu Configuration facile

Retirer le transmetteur/le boîtier avant pour accéder aux boutons de configuration. Les paramètres du VLM30 peuvent maintenant être réglés.

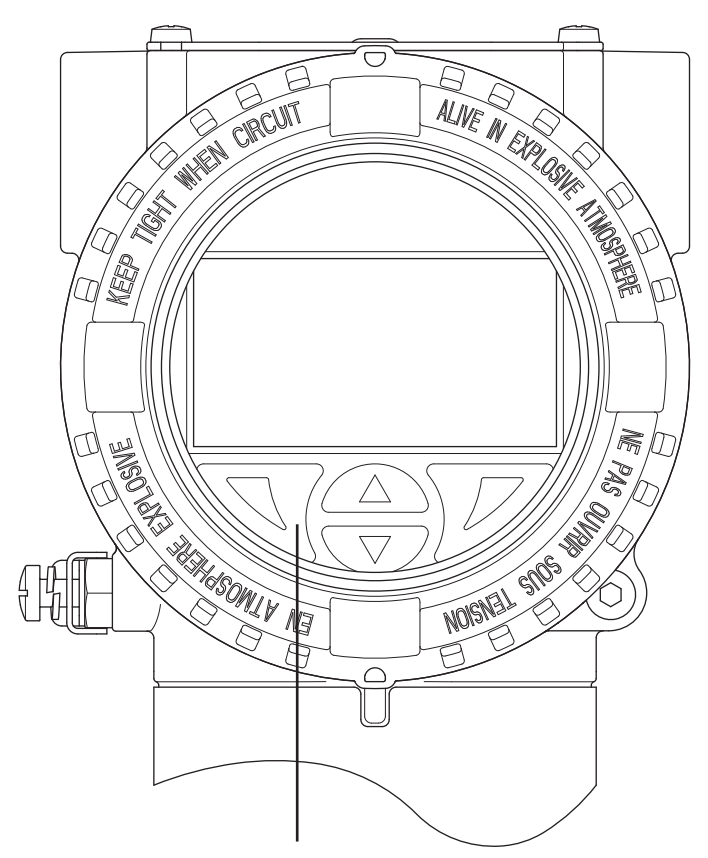

L'affichage du débitmètre est équipé de quatre boutons. Appuyer sur ces boutons pour accéder au menu Configuration facile.

Fig. 19 -

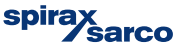

1. Mettre l'unité sous tension pour que l'affichage initial soit visible :

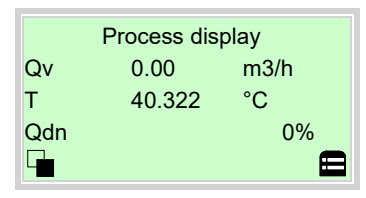

Passer au niveau de configuration à l'aide de 灰 (bouton de droite)

| Access Level |    |
|--------------|----|
| Read Only    |    |
| Standard     |    |
| Service      |    |
| Back Selec   | xt |

Appuyer sur ( ), puis cliquer sur « Standard ».

Confirmer la sélection avec 📝

Si un mot de passe a été créé, le saisir. Sinon, appuyer sur OK pour poursuivre

| Enter Password   |    |
|------------------|----|
| *****            |    |
| RSTUVWXYZ≡012345 |    |
| Next             | ОК |

Aucun mot de passe n'est réglé par défaut en usine.

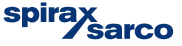

2. Une fois dans le menu Configuration facile :

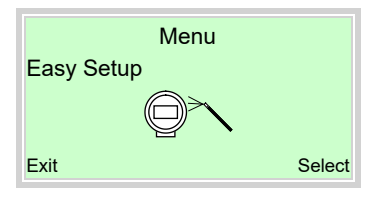

Appuyer sur Appuyer sur Appuye

Confirmer la sélection à l'aide de 灰

#### Sélection de la langue des menus :

| Easy Setup<br>Language |      |
|------------------------|------|
| Englisch<br>Next       | Edit |

Appuyer sur 灰 pour afficher le mode d'édition.

Appuyer sur ( ) pour sélectionner la langue souhaitée.

Confirmer la sélection en appuyant sur 📝, puis appuyer sur « Suivant ».

#### Sélectionner le mode de fonctionnement

| Liquid Volume |  |
|---------------|--|

Appuyer sur 灰 pour afficher le mode d'édition.

Appuyer sur ( ) your sélectionner le mode de fonctionnement souhaité.

Confirmer la sélection en appuyant sur 📝, puis appuyer sur « Suivant ».

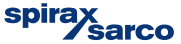

#### 3. Configuration de la sortie courant

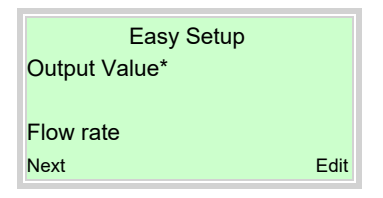

Appuyer sur 灰 pour afficher le mode d'édition.

Appuyer sur A/ v pour sélectionner la valeur de process souhaitée pour la sortie courant.

Confirmer la sélection en appuyant sur 灰, puis appuyer sur « Suivant »

#### 4. Configuration de la sortie numérique

| Easy Setup<br>DO Function |      |
|---------------------------|------|
| Logic on DO<br>Next       | Edit |

Appuyer sur 灰 pour afficher le mode d'édition.

Appuyer sur ( ) your sélectionner le mode souhaité pour la sortie numérique.

- Logique : DO fonctionnant comme un commutateur
- Impulsions : impulsion DO par unité
- Fréq : une fréquence proportionnelle au débit est émise

Confirmer la sélection en appuyant sur W, puis appuyer sur « Suivant »

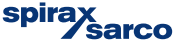

#### 5. En fonction de la sélection DO, régler les valeurs d'impulsion ou de fréquence - A

| Easy Setup<br>Pulses Per Unit | Easy Setup<br>Upper Freqency |      |
|-------------------------------|------------------------------|------|
| 0000001 /I<br>Next Edi        | 1.00 Hz<br>Next              | Edit |

Appuyer sur 灰 pour afficher le mode d'édition.

Appuyer sur 🔊 / 🔊 / 🐨 pour régler les impulsions par unité (impulsion sur DO) ou la fréquence supérieure (Fréq sur DO)

Confirmer la sélection en appuyant sur W, puis appuyer sur « Suivant »

#### 6. Régler l'impulsion ou la fréquence – B

| Easy Setup<br>Pulse Width | Easy Setup<br>Lower Freqency |      |
|---------------------------|------------------------------|------|
| 0000001 ms<br>Next Edit   | 1.00 Hz<br>Next              | Edit |

Appuyer sur 灰 pour afficher le mode d'édition.

Appuyer sur 🛒 / 🔊 / 🐨 pour régler les impulsions par unité (impulsion sur DO) ou la fréquence supérieure (Fréq sur DO)

Confirmer la sélection en appuyant sur 灰, puis appuyer sur « Suivant »

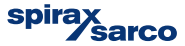

#### 7. Si « Logique » est sélectionné pour la fonction DO

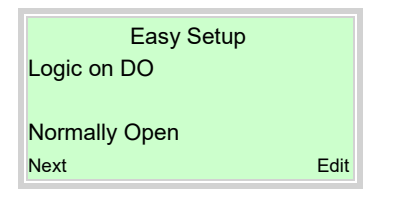

Appuyer sur 灰 pour afficher le mode d'édition.

Appuyer sur (NO ou NF) pour sélectionner le comportement de commutation de la sortie binaire (NO ou NF)

Confirmer la sélection en appuyant sur W, puis appuyer sur « Suivant »

#### 8. Sélection des unités

Pour les paramètres suivants, les unités peuvent être sélectionnées (selon le type et la configuration du VLM30) : volume, masse, volume standard, puissance, masse volumique, température, pression, débitmètre volumique, débitmètre massique, débitmètre volumique standard et énergie.

| Unit  | Easy Setup |      |
|-------|------------|------|
| xx.xx |            |      |
| Next  |            | Edit |

Appuyer sur 灰 pour afficher le mode d'édition.

Appuyer sur ( ) pour sélectionner les unités souhaitées.

Confirmer la sélection en appuyant sur W, puis appuyer sur « Suivant »

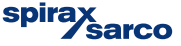

# 9. Si l'appareil est activé pour l'entrée analogique/HART, les options suivantes sont disponibles :

| Easy Setup<br>HART In Value |    | Easy Setup<br>Analog In Value |      |
|-----------------------------|----|-------------------------------|------|
| Ext. T                      |    | Ext. T                        |      |
| Next Ec                     | it | Next                          | Edit |

Appuyer sur *pour afficher le mode d'édition*.

Appuyer sur () pour sélectionner la fonction d'entrée analogique/HART souhaitée.

Confirmer la sélection en appuyant sur 灰, puis appuyer sur « Suivant »

| Valeur analogique/HART | Fonction                 |                                                |
|------------------------|--------------------------|------------------------------------------------|
| Chapeau T              | Température externe Tx   | -                                              |
| Pression               | Pression externe Tx      | -<br>Chaneau T = Temn Ty en aval du déhitmètre |
| Teneur en gaz          | Analyseur de gaz externe |                                                |
| Densité                | Densité externe Tx       | *Int. T. = Temp Tx en amont du débitmètre      |
| T* int.                | Température externe Tx   | -                                              |
| Chapeau Coupure        | Sortie externe zéro      | -                                              |

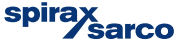

#### 10. Définir la plage de mesure pour Tx externe

| Easy Setup<br>T Ext. Upper Range | Valeur supérieure = 20 mA<br>Valeur inférieure = 4 mA |
|----------------------------------|-------------------------------------------------------|
| XX.XX                            |                                                       |
| Next Edit                        |                                                       |

Appuyer sur 灰 pour afficher le mode d'édition.

Appuyer sur V/ / v pour sélectionner la plage de mesure Tx externe souhaitée.

Confirmer la sélection en appuyant sur W, puis appuyer sur « Suivant »

#### Paramètres dépendant du mode de fonctionnement

Les paramètres suivants dépendent entièrement du mode de fonctionnement spécifique sélectionné pour l'appareil. Se reporter aux instructions d'utilisation pour en savoir plus.

Pour la vapeur, sélectionner « Vapeur/Masse d'eau » comme mode de fonctionnement. La sélection de masse volumique par défaut est calculée à l'aide de la sonde de température interne (table de la vapeur). Modifier ce paramètre si des transmetteurs externes doivent être utilisés pour cette fonction.

# 11. Réglage du débit ou de la valeur de l'énergie à laquelle l'appareil doit délivrer 20 mA (100 %)

|          | Easy Setup |      |
|----------|------------|------|
| Qvmax    |            |      |
| 5 00 l/s |            |      |
| Next     |            | Edit |

Appuyer sur 灰 pour afficher le mode d'édition.

Appuyer sur V/ / v pour sélectionner la plage de mesure Tx externe souhaitée.

Confirmer la sélection en appuyant sur W, puis appuyer sur « Suivant »

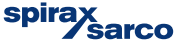

#### 12. Réglage de la valeur d'amortissement

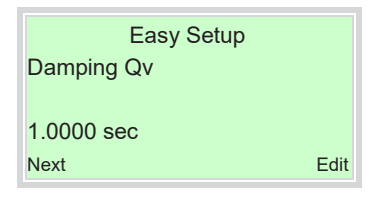

Appuyer sur 灰 pour afficher le mode d'édition.

Appuyer sur A / v pour sélectionner la valeur d'amortissement souhaitée.

Confirmer la sélection en appuyant sur 灰, puis appuyer sur « Suivant »

#### 13. Configuration de la signalisation d'alarme via la sortie courant

| Easy Setup    |
|---------------|
| lout at Alarm |
|               |
| High          |
| Next Edit     |

Appuyer sur 灰 pour afficher le mode d'édition.

Appuyer sur Appuyer sur Appuye

Confirmer la sélection en appuyant sur 📝, puis appuyer sur « Suivant »

| Easy Setup<br>High Alarm Value |      | Easy Setup<br>Low Alarm Value |      |
|--------------------------------|------|-------------------------------|------|
| 21.000 mA<br>Next              | Edit | 3.600 mA<br><sub>Next</sub>   | Edit |

Appuyer sur 灰 pour afficher le mode d'édition.

Appuyer sur *()* pour régler le courant d'alarme souhaité.

Confirmer la sélection en appuyant sur 📝, puis appuyer sur « Suivant »

Pour la vapeur, sélectionner « Vapeur/Masse d'eau » comme mode de fonctionnement. La sélection de masse volumique par défaut est calculée à l'aide de la sonde de température interne (table de la vapeur). Modifier ce paramètre si des transmetteurs externes doivent être utilisés pour cette fonction.

Débitmètre Vortex VLM30-S et VLM30-E

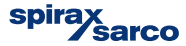

#### 14. Réglage du début d'échelle (Zéro) du débitmètre

**Nota :** avant de démarrer le début d'échelle-(Zéro) automatique, s'assurer que :

- AUCUN débit ne passe à travers la sonde
- La sonde est remplie du fluide à mesurer

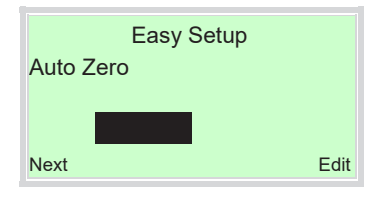

Appuyer sur 灰 pour démarrer le réglage automatique du début d'échelle (Zéro) du système.

#### 15. Configuration de la coupure bas débit

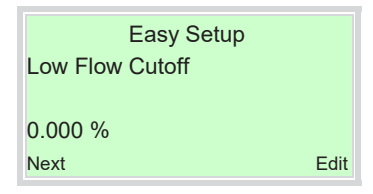

Appuyer sur 灰 pour afficher le mode d'édition.

Appuyer sur V/ pour régler la valeur souhaitée pour la coupure bas débit.

Confirmer la sélection en appuyant sur W, puis appuyer sur « Suivant »

#### Configuration facile terminée

Une fois tous les paramètres configurés, le menu principal s'affiche à nouveau. Les paramètres les plus importants sont définis.

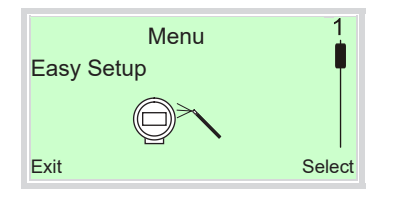

Appuyer sur pour passer à l'affichage du process.

## L'appareil VLM30 est maintenant prêt à être utilisé.

Pour plus de détails, se reporter au manuel d'installation complet : IM-P736-02,

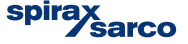

# 6. Approbation

Le VLM30 a été homologué pour fonctionner conformément aux normes suivantes :

- Le VLM30 est enregistré dans tout le Canada sous le numéro CRN:0F24350.5C
- PED Module B Certificat d'homologation UE n° 0045/202/1045/Z/00129/22/001(00)
- PED Module D Évaluation de la qualité Certificat n° 525-PED-DE-50325/1-Mod-D-1

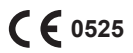

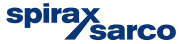